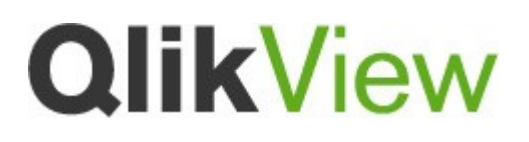

# **QlikView Enterprise Solutions**

Title

Version: 0.3 Date: 22/12/2010 Author(s) MBG

"A best practice is a technique or methodology that, through experience and research, has proven to reliably lead to a desired result."

# %1Contents

| Contents                                                                                            | 2           |
|----------------------------------------------------------------------------------------------------|-------------|
| Configuration                                                                                       | 3           |
| <u>Overview</u>                                                                                     | 3           |
| <u>Service Account</u><br>Multiple service accounts and/or multiple servers                         | 3<br>3      |
| Security permissions.                                                                               | 3           |
| <u>QlikView Server/Publisher services and ports</u>                                                 | 4           |
| <u>URL reservation for .NET</u><br><u>URL Reservations</u><br><u>Windows 2008 script</u>            | 4<br>5<br>5 |
| <u>QlikView Distribution Service and COM object</u><br>QlikView Distribution Service and COM object | 6           |

# %1Configuration

#### Overview

These settings are for QlikView Server version 10 in a Windows 2003/2008 environment. QlikView Server is installed in default catalogues. The QlikView Server and Publisher service users always need to have read and write access to the QVW and QVD files.

#### Service Account

Create a service account on the Active Directory domain or on your local computer. Remember that only an AD user will be able to read and set domain permissions in QlikView.

#### Multiple service accounts and/or multiple servers

It is possible to create different service accounts for each service. The permissions needed are tagged in the column *Service id* to the right.

The services can be spread out on different servers. Only the security settings for installed service need to be applied on each server, again see the *Service id* column to the right.

#### Security permissions

First check so that the service accounts have at least read access to the QlikView program folders.

| Local policy<br>access   | Member of<br>local Groups: | Folder read and write access:                      | Registry read and write access: | Service<br>id |
|--------------------------|----------------------------|----------------------------------------------------|---------------------------------|---------------|
| Log on as a              | Users                      | %PROGRAMDATA%\OlikTech                             | HKLM\Software\OlikTech          | A11           |
| service                  |                            |                                                    |                                 |               |
|                          | QlikView                   | %WINDIR%\Temp                                      |                                 | All           |
|                          | Administrators             |                                                    |                                 |               |
|                          | Cryptographic              | %PROGRAMDATA%\Microsoft                            |                                 | QVS           |
|                          | Operators                  | Crypto\RSA\MachineKeys                             |                                 |               |
|                          |                            | C: or D: or E: (Not subfolders)                    |                                 | QVS           |
|                          |                            | Depending on where the QVS root                    |                                 |               |
|                          |                            | folder is located                                  |                                 |               |
|                          |                            | QVS Root folder, mounted folders<br>and log folder |                                 | QVS           |
|                          |                            |                                                    |                                 |               |
|                          |                            | %windir                                            | HKLM\Software\Microsoft\        | QDS           |
|                          |                            | %\system32\config\systemprofile\A                  | Windows NT\Current              |               |
| т                        |                            | ppData\Local\QIIkTech                              | version\Perilib                 |               |
| Log on as a<br>Batch ich |                            |                                                    |                                 | 115           |
| Daten jou                |                            |                                                    |                                 |               |

The service accounts needs also the following permissions on the server:

## QlikView Server/Publisher services and ports

| Services:                               | Description:                                        | Port: | Service |
|-----------------------------------------|-----------------------------------------------------|-------|---------|
| QlikView Server                         | Client server engine                                | 4747  | QVS     |
| QlikView Management<br>service          | Backend service<br>.Net application                 | 4780  | QMS     |
| QlikView Management<br>service          | Backend service<br>.Net application                 | 4799  | QMS     |
| QlikView Distribution<br>Service        | Event scheduler.<br>Optional<br>.Net application    | 4720  | QDS     |
| QlikView Directory<br>Service Connector | Directory connector<br>Optional<br>.Net application | 4730  | DSC     |
| QlikView Web Service                    | Web Server<br>Optional<br>.Net application          | 4750  | QVWS    |

The created service users need to run the services below.

If services are placed on different servers,

the security rights have to be applied on all of them.

## URL reservation for .NET

You need to create URL reservations for the service user in .NET on the servers running the QlikView Net applications. Use the *UrlAclModifier.exe* tool for this, found at:

http://urlreservation.codeplex.com/Release/ProjectReleases.aspx?ReleaseId=6646

| http://*:2869/         NT AUTHORITY\LOCAL SERVICE           http://*:43/sra_(BA195980-CD494         NT AUTHORITY\SYSTEM, and NT           http://*:5357/         NT AUTHORITY\LOCAL SERVICE a           http://*:5358/         NT AUTHORITY\LOCAL SERVICE a           http://*:5358/         NT AUTHORITY\LOCAL SERVICE a           http://*:80/seman/         NT SERVICE\BITS           http://*:80/remporary_Listen_Addres         Everyone           http://*:80/Temporary_Listen_Addres         Everyone | http://*:2869/         NT AUTHORITY\LOCAL SERVICE           http://*:443/sra_(BA195980-CD494         NT AUTHORITY\SYSTEM, and NT           http://*:5357/         NT AUTHORITY\LOCAL SERVICE a           http://*:5358/         NT AUTHORITY\LOCAL SERVICE a           http://*:5358/         NT AUTHORITY\LOCAL SERVICE a           http://*:2178/BITS-peer-caching/         NT SERVICE\BITS           http://+:2178/BITS-peer-caching/         NT SERVICE\BITS           http://+:80/wsman/         NT AUTHORITY\NETWORK SERVICE           http://*:80/Temporary_Listen_Addres         Everyone           http://*:4780/         STH-W2K8-TEST\Restricted_user |   | URL                                 | Users                         |
|----------------------------------------------------------------------------------------------------|----------------------------------------------------------------------------------------------------|---|-------------------------------------|-------------------------------|
| https://+:443/sra_(BA195980-CD49-4         NT AUTHORITY\SYSTEM, and NT           http://*:5357/         NT AUTHORITY\LOCAL SERVICE a           https://*:5358/         NT AUTHORITY\LOCAL SERVICE a           https://+:2178/BITS-peer-caching/         NT SERVICE\BITS           http://+:80/wsman/         NT AUTHORITY\NETWORK SERVICE           http://+:80/Temporary_Listen_Addres         Everyone                                                                                                    | https://+:443/sra_(BA195980-CD49-4       NT AUTHORITY\SYSTEM, and NT         http://:5357/       NT AUTHORITY\LOCAL SERVICE a         https://:5358/       NT AUTHORITY\LOCAL SERVICE a         https://:42178/BITS-peer-caching/       NT SERVICE\BITS         http://+:80/wsman/       NT AUTHORITY\NETWORK SERVICE         http://+:80/msman/       NT AUTHORITY\NETWORK SERVICE         http://+:80/Temporary_Listen_Addres       Everyone         http://*:4780/       STH-W2K8-TEST\Restricted_user                                                                                                    | • | http://*:2869/                      | NT AUTHORITY\LOCAL SERVICE    |
| http://*5357/         NT AUTHORITY\LOCAL SERVICE a           https://*5358/         NT AUTHORITY\LOCAL SERVICE a           https://*2178/BITS-peer-caching/         NT SERVICE\BITS           http://+2178/BITS-peer-caching/         NT SERVICE\BITS           http://+80/wsman/         NT AUTHORITY\NETWORK SERVICE           http://+80/Temporary_Listen_Addres         Everyone                                                                                                    | http://*:5357/         NT AUTHORITY\LOCAL SERVICE a           https://*:5358/         NT AUTHORITY\LOCAL SERVICE a           https://+:2178/BITS-peer-caching/         NT SERVICE\BITS           http://+:80/wsman/         NT AUTHORITY\NETWORK SERVICE           http://+:80/Temporary_Listen_Addres         Everyone           http://*:4780/         STH-W2K8-TEST\Restricted_user                                                                                                    |   | https://+:443/sra_{BA195980-CD49-4  | NT AUTHORITY\SYSTEM, and NT   |
| https://*.5358/         NT AUTHORITY\LOCAL SERVICE a           https://+.2178/BITS-peer-caching/         NT SERVICE\BITS           http://+.80/wsman/         NT AUTHORITY\NETWORK SERVICE           http://+.80/Temporary_Listen_Addres         Everyone           um_if*/doc)         CPUrporary_Cisten_Addres                                                                                                    | https://*.5358/         NT AUTHORITY\LOCAL SERVICE a           https://*.2178/BITS-peer-caching/         NT SERVICE\BITS           http://+:80/wsman/         NT AUTHORITY\NETWORK SERVICE           http://+:80/Temporary_Listen_Addres         Everyone           http://*:4780/         STH-W2K8-TEST\Restricted_user                                                                                                    |   | http://*:5357/                      | NT AUTHORITY\LOCAL SERVICE a  |
| https://+:2178/BITS-peer-caching/         NT SERVICE\BITS           http://+:80/wsman/         NT AUTHORITY\NETWORK SERVICE           http://+:80/Temporary_Listen_Addres         Everyone                                                                                                    | https://+:2178/BITS-peer-caching/         NT SERVICE\BITS           http://+:80/wsman/         NT AUTHORITY\NETWORK SERVICE           http://+:80/Temporary_Listen_Addres         Everyone           http://*:4780/         STH-W2K8-TEST\Restricted_user                                                                                                    |   | https://*:5358/                     | NT AUTHORITY\LOCAL SERVICE a  |
| http://+:80/wsman/ NT AUTHORITY/NETWORK SERVICE<br>http://+:80/Temporary_Listen_Addres Everyone                                                                                                    | http://+:80/wsman/         NT AUTHORITY\NETWORK SERVICE           http://+:80/Temporary_Listen_Addres         Everyone           http://*:4780/         STH-W2K8-TEST\Restricted_user                                                                                                    |   | https://+:2178/BITS-peer-caching/   | NT SERVICE\BITS               |
| http://+:80/Temporary_Listen_Addres Everyone                                                                                                    | http://*:80/Temporary_Listen_Addres Everyone<br>http://*:4780/ STH-W/2K8-TEST\Restricted_user                                                                                                    |   | http://+:80/wsman/                  | NT AUTHORITY\NETWORK SERVICE  |
|                                                                                                    | http://*:4780/ STH-W2K8-TEST\Restricted_user                                                                                                    |   | http://+:80/Temporary_Listen_Addres | Everyone                      |
| http://~:4/80/ STH-W2K8-TEST/Hestricted_user                                                                                                    |                                                                                                    |   | http://*:4780/                      | STH-W2K8-TEST\Restricted_user |
|                                                                                                    |                                                                                                    |   |                                     |                               |

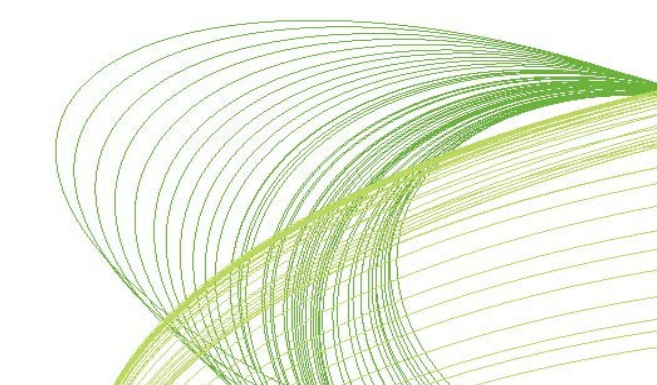

#### **URL** Reservations

Add the folloing resarvations for the service account (Domain\Service account)

| URL:                        | Description:                                 | Service id |
|-----------------------------|----------------------------------------------|------------|
| http://*:4780/              | Management service, management port          | QMS        |
| http://+:4799/QMS/MEX/      | Management service, QMS API                  | QMS        |
| http://+:4799/QMS/Service/  | Management service, QMS API                  | QMS        |
| http://+:4799/QMS/          | Management service, QMS API                  | QMS        |
| http://*:4720/              | Distribution Service, management port        | QDS        |
| http://*:4730/              | Directory service connector, management port | DSC        |
| Only reserve the URLs below | w when using QlikView Web Server             |            |
| http://*:4750/              | QVWS management port                         | QVWS       |
| http://+:80/qlikview/       | QlikView Web service                         | QVWS       |
| http://+:80/qvdesktop/      | QlikView Web service                         | QVWS       |
| http://+:80/qvclients/      | QlikView Web service                         | QVWS       |
| http://+:80/qvplugin/       | QlikView Web service                         | QVWS       |
| http://+:80/qvajaxzfc/      | QlikView Web service                         | QVWS       |
| http://+:80/scripts/        | QlikView Web service                         | QVWS       |
| https://+:443/scripts/      | QlikView Web service                         | QVWS       |

HTTPS users need to register https:// instead.

#### Windows 2008 script

It's also possible in Windows 2008 to create a URL reservation script:

```
set varUser=Domain\ServiceAccount
set varProtocol=http

REM -webserver
netsh http add urlacl url=https://+:443/scripts/ user=%varUser%
netsh http add urlacl url=%varProtocol%://+:80/scripts/ user=%varUser%
netsh http add urlacl url=%varProtocol%://+:80/gvajaxzfc/ user=%varUser%
netsh http add urlacl url=%varProtocol%://+:80/gvajaxzfc/ user=%varUser%
netsh http add urlacl url=%varProtocol%://+:80/gvlugin/ user=%varUser%
netsh http add urlacl url=%varProtocol%://+:80/gvdesktop/ user=%varUser%
netsh http add urlacl url=%varProtocol%://+:80/gvdesktop/ user=%varUser%
netsh http add urlacl url=%varProtocol%://+:80/gvdesktop/ user=%varUser%
netsh http add urlacl url=%varProtocol%://+:80/gvdesktop/ user=%varUser%
netsh http add urlacl url=%varProtocol%://*:4720/ user=%varUser%
REM -Distribution Service
netsh http add urlacl url=%varProtocol%://*:4730/ user=%varUser%
REM -biserver Admin
netsh http add urlacl url=%varProtocol%://*:4750/ user=%varUser%
REM -Management Service
netsh http add urlacl url=%varProtocol%://*:4780/ user=%varUser%
REM -Management Service API
netsh http add urlacl url=%varProtocol%://+:4799/QMS/Service/ user=%varUser%
netsh http add urlacl url=%varProtocol%://+:4799/QMS/MEX/ user=%varUser%
netsh http add urlacl url=%varProtocol%://+:4799/QMS/MEX/ user=%varUser%
netsh http add urlacl url=%varProtocol%://+:4799/QMS/MEX/ user=%varUser%
netsh http add urlacl url=%varProtocol%://+:4799/QMS/MEX/ user=%varUser%
netsh http add urlacl url=%varProtocol%://+:4799/QMS/MEX/ user=%varUser%
netsh http add urlacl url=%varProtocol%://+:4799/QMS/MEX/ user=%varUser%
netsh http add urlacl url=%varProtocol%://+:4799/QMS/MEX/ user=%varUser%
netsh http add urlacl url=%varProtocol%://+:4799/QMS/MEX/ user=%varUser%
netsh http add urlacl url=%varProtocol%://+:4799/QMS/MEX/ user=%varUser%
netsh http add urlacl url=%varProtocol%://+:4799/QMS/MEX/ user=%varUser%
netsh http add urlacl url=%varProtocol%://+:4799/QMS/MEX/ user=%varUser%
netsh http add urlacl url=%varProtocol%://+:4799/QMS/MEX/ user=%varUser%
```

## QlikView Distribution Service and COM object

You need to manually configuring the permissions on the com object for the QlikViewBatch 7.0 Application.

Click on Start and Run, then type *DCOMCNFG.EXE* Expand Console Root => Component Services => Computers => My Computer => DCOM Config

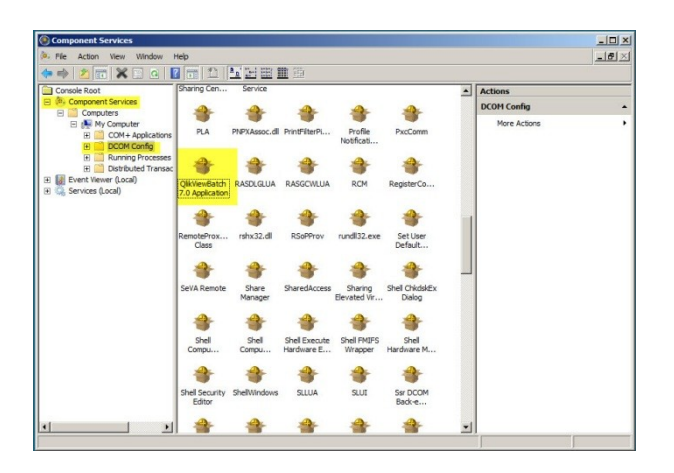

Add the account that need launch permissions, in this case your service user.

Check permissions for "Local Launch", "Remote Launch", "Local Activation", "Remote Activation"

| ral Location Security [           | Endpoints   Identity |       |          |
|-----------------------------------|----------------------|-------|----------|
| Launch and Activation Per         | missions             |       |          |
| C Use Default                     |                      |       |          |
|                                   |                      |       |          |
| - Custonize                       | 2                    | Edit  | <u>.</u> |
|                                   | /                    |       |          |
| Access Permissions                | 1                    |       |          |
| <ul> <li>Use Default</li> </ul>   |                      |       |          |
| C Customize                       |                      | Edit  |          |
|                                   |                      |       |          |
| Configuration Permissions         |                      |       |          |
| Use Default                       |                      |       |          |
| C Customize                       |                      | Edit  | 8        |
|                                   |                      |       |          |
|                                   |                      |       |          |
|                                   |                      |       |          |
| m more about <u>setting these</u> | properties.          |       |          |
|                                   |                      |       |          |
|                                   | OK C                 | and 1 | 40       |

Save.

The same actions must also be done for Access Permissions and Configuration Permissions.

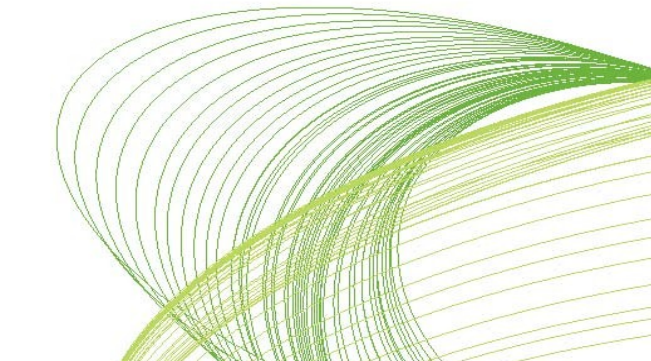

Page 6/7

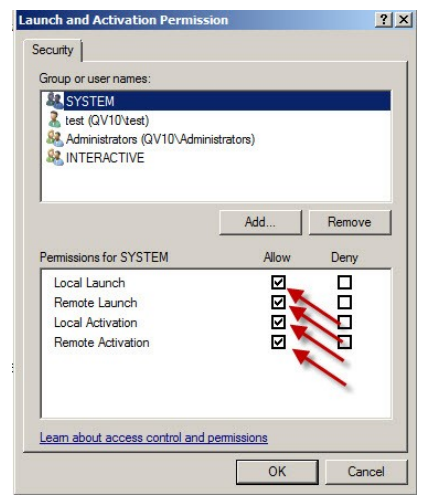

Installation note: If you did not select "to specify account later" after you completed the above steps the Distribution Service will not start. You will need to change the service Logon account to an Admin user long enough to start it. You then can Change it back

| 🙀 QlikView Server x86 - InstallShield Wizard                                                                                      | ×                       |
|----------------------------------------------------------------------------------------------------|-------------------------|
| Logon Information<br>Specify a user name and password                                                                             | Q                       |
| Specify the user name and password of the user account that will logon to us<br>user account must be in the form DOMAIN/Username. | e this application. The |
| $\overline{\mathbf{v}}$ I want to specify the account to be used for the services la                                              | ter.                    |
| User name:                                                                                                    | Brauma                  |
| l<br>Password:                                                                                                    | browse                  |
| l                                                                                                    |                         |
| InstallShield                                                                                                    | Cancel                  |
| < Back Next >                                                                                                    | Cancel                  |

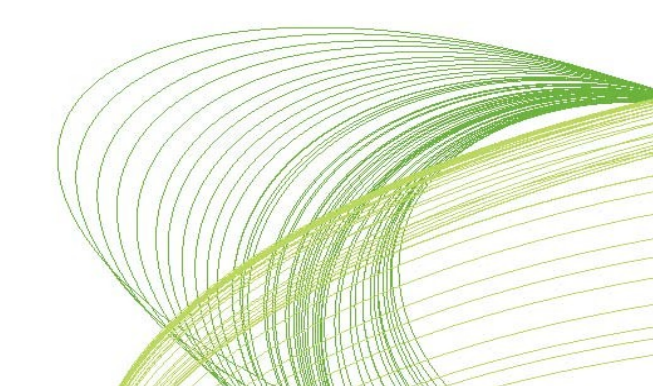

Page 7/7